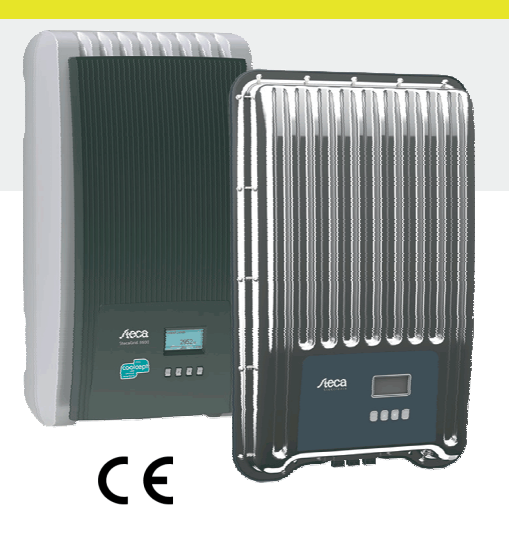

DA

# Kort installationsvejledning

|                                                                                                    | coolcept<br>coolcept-x                            | StecaGrid 1500 (-x)<br>StecaGrid 1800 (-x)<br>StecaGrid 2000 (-x)<br>StecaGrid 2300 (-x)<br>StecaGrid 2500 (-x)<br>StecaGrid 3000 (-x)<br>StecaGrid 3010 (-x)<br>StecaGrid 3600 (-x)<br>StecaGrid 4200 (-x) |
|----------------------------------------------------------------------------------------------------|---------------------------------------------------|----------------------------------------------------------------------------------------------------|
| Den korte installationsvejledning informerer installa-<br>tøren om apparatets montering, tilslutning og idrift-<br>sættelse.<br>Den korte driftsvejledning indeholder de vigtigste<br>informationer om apparatets drift til operatøren.<br>Yderligere informationer findes i den udførlige<br>installations- og betjeningsvejledning, der findes på | coolcept <sup>3</sup><br>coolcept <sup>3</sup> -x | StecaGrid 3203 (-x)<br>StecaGrid 4003 (-x)<br>StecaGrid 4803 (-x)<br>StecaGrid 5003<br>StecaGrid 5503 (-x)<br>StecaGrid 6003                                                                                |

Henvisninger til andre informationskilder findes som internetadresse og som QR-kode. QRi 🗆 koder kan scannes med en

smartphone og en egnet app.

http://www.steca.com/Wechselrichter-Wohnsiedlung

## **Tilsigtet brug**

internettet.

- coolcept-produktfamilien består af vekselrettere i forskellige effektklasser til monteringen indendørs eller udendørs samt til enfaset eller trefaset strømforsyning.
- Vekselretteren må kun anvendes i fotovoltaiksystemer, der er forbundet med strømnettet.
- Vekselretteren er egnet til solcellepaneler, der ikke har jordede tilslutninger.
- Tilsluttede solcellepaneler skal være af klasse-A iht. IEC 61730, da vekselretteren ikke har en galvanisk isolering.
- Den maksimalt tilladte systemspænding på fotovoltaik-generatorer skal være højere end AC-netspændingen
- Der er kontakter til tilslutningen af et ekstra energilagringssystem alt efter modellen. Tilslutningen må aldrig være direkte forbundet med et batteri.

## 753.493 | Z02 | 1622

# 1

#### Installation

- Brandsikkerhedstekniske tiltag må ikke ændres, når kablerne skal installeres.
- Sørg for, at der ikke er antændelige gasser i nærheden.
- Overhold alle gældende forskrifter vedrørende installation, normer, nationale love samt den tilsluttede effekt fra lokale elselskaber.
- Elektrisk stød er livsfarligt!
- Slå AC-sikkerhedsrelæet fra, og afspær det mod utilsigtet tilslutning.
- Kontroller, om AC-kablet er helt uden spænding.
- Stil DC-lastadskilleren på vekselretteren på position 0 og afspær den mod utilsigtet tilslutning. DC-kabler er spændingsførende, så snart solen skinner på solcellepanelerne.

Monteringsflade og omgivelser: Stabilt, lodret, plant, brandbestandig, ikke permanent vibrerende. Der skal kunne skrues skruer i monteringsfladen.

- Overhold de tilladte omgivelsesbetingelser.
- Installer ikke vekselretteren i stalde med husdyravl.
- Overhold den tilsluttede effekt, der er angivet på typeskiltet. Installer kablerne således, at forbindelserne ikke kan løsne sig utilsigtet.
- DC-kablerne må ikke forbindes med jord.

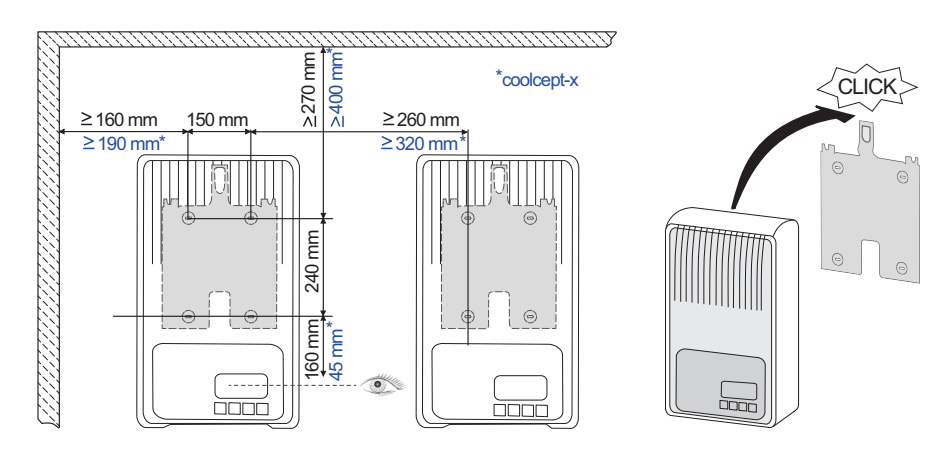

ПĤ

#### Sikkerhed

- Nærværende dokument skal være læst og forstået før apparatets installation og brug.
- Tilslutning, idriftsættelse og vedligeholdelse må kun udføres af en elektriker, der er uddannet inden for fotoelektriske moduler.
- Er ét af de følgende komponenter beskadiget, skal apparatet omgående sættes ud af drift og adskilles fra strømmen og solcellepanelerne:
- Apparat (fungerer ikke, synlig skade, røgudvikling, væske er trængt ind osv.) Kabler
- Solcellepaneler
- Tilslut først anlægget igen, efter at det er blevet repareret af en elektriker.
- Der kan foreligge farlige spændinger op til 10 minutter efter, at DC-lastadskilleren og sikkerhedsrelæet er blevet slået fra.
- OBS, der er 2 spændingskilder: Lysnet og solcellepaneler.
- Adskil begge spændingskilder fra apparatet, før der foretages arbejder på apparatet. Dæk ikke apparatet til.
- Markeringer på apparatet fra produktionen må ikke ændres eller fjernes.
- Åbn ikke apparatet.
- Hold børn væk fra fotovoltaiksystemet.
- Overhold generelle og nationale forskrifter vedrørende sikkerhed og forebyggelse af ulykker.
- Opbevar nærværende dokument under apparatets levetid, og overræk det til efterfølgende brugere.

## Markeringer på apparatet

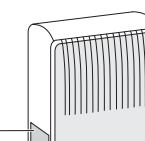

Typeskilt med de vigtigste tekniske data og serienummer 2 Sikkerhedsskilt med advarsler

Tilsluttes eksterne komponenter (f.eks. datalogger): Overhold fabrikantens vejledning. Forkert tilsluttede komponenter kan beskadige apparatet.

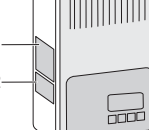

Ukorrekt betjening, først og fremmest under idriftsættelsen, kan forringe anlæggets udbytte

# Leveringsomfang

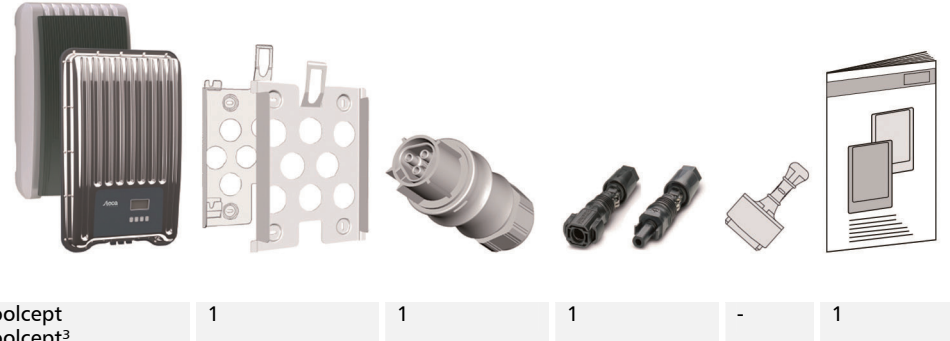

| coolcept<br>coolcept <sup>3</sup>      | 1 | 1 | 1 | - | 1 |
|----------------------------------------|---|---|---|---|---|
| coolcept-x<br>coolcept <sup>3</sup> -x | 1 | 1 | 1 | 3 | 1 |

2

Kort installationsveiledning

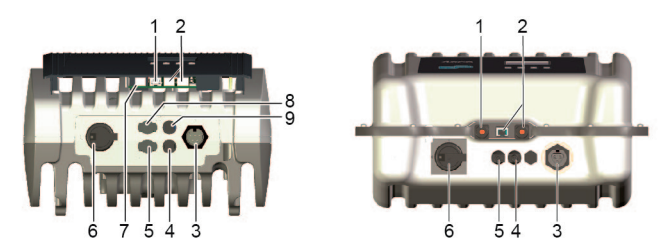

- Hvis tilstede, sæt dataforbindelsen TCP-IP (1) og Modbus RTU (7) i. c.
- Hvis tilstede, sæt dataforbindelsen RS485 (2) i. Hvis påkrævet, sæt terminalens stik i. d.
- Kun coolcept-x og coolcept<sup>3</sup>-x: Luk åbne RJ45-bøsninger (1,2) med de vedlagte tætte propper.
- Tryk stikforbindelsen fra fotovoltaik-generatoren ind i PV-tilslutningerne (4, 5) på vekselretteren f. (den skal gå tydeligt i hak).
- Kun ved coolcept<sup>3</sup>, kun når strømomformeren SolUse er tilstede: tryk stikforbinderen på kablerne g fra strømomformer SolUse i BAT-tilslutningen (8, 9) på omformeren (den skal gå tydeligt i hak). Der må ikke tilsluttes nogen fotovoltaik-generator på BAT-tilslutningen.
- Stik AC-stikket ind i koblingen (3) på vekselretteren (det skal gå tydeligt i hak). h
- Tilslut AC-sikkerhedsrelæet. Vekselretteren tilsluttes så også. Displayet viser startsiden for den første i. idriftsættelse. Den første idriftsættelse udføres. Der bliver spurgt om flere grundlæggende indstillinger.

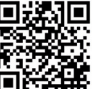

Detaljerede informationer om AC-kabelinstallationen og om sikkerhedsrelæet findes i betjeningsvejledningen, der kan downloades. http://www.steca.com/Wechselrichter-Wohnsiedlung

- Indstil displaysproget.
- k. Indstil dato/tid

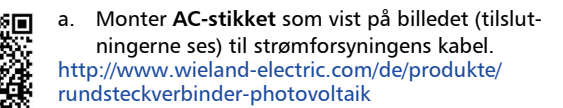

coolcept<sup>3</sup> (-x)

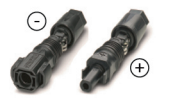

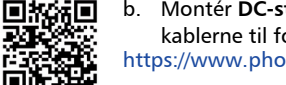

Montér DC-stikket med korrekt polaritet på b. kablerne til fotovoltaik-generatoren. https://www.phoenixcontact.com/online/portal/de Indstil anvendelseslandet. OBS, landet kan kun indstilles en gang

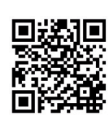

Detaljerede informationer om indstilling af landet, se: http://www.steca.com/Wechselrichter-Wohnsiedlung

Der skal evt. foretages yderligere indtastninger alt efter det indstillede land.

- m. Marker Afslutte, og tryk på SET.
- Er indstillingerne ikke fuldstændige, ses dialogboksen Indstillingerne er ufuldstændige. n. Tryk på SET, og bearbejd de ufuldstændige indstillinger i den grundlæggende indstilling.
- Når alle indstillinger er foretaget, ses dialogboksen Er alle indstillinger korrekte? Skal ο. indstillingerne korrigeres: Tryk på ESC. For at afslutte den første idriftsættelse: Tryk på SET i længere tid (> 1 sek.). Når der er blevet trykket i lang tid på SET: Vekselretteren genstarter og synkroniseres med nettet.
- Tænd for DC-lastadskilleren (6) under vekselretteren. p. Vekselretteren er nu klar til drift.

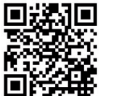

Ved spørgsmål, eller hvis ønskes der yderligere informationer vedrørende installationen, se betjeningsvejledningen, som kan downloades.

http://www.steca.com/Wechselrichter-Wohnsiedlung

| Steca Elektronik GmbH     | Tlf.:   | +49 (0) 8331 8558-833  |
|---------------------------|---------|------------------------|
| Mammostrasse 1            | Fax:    | +49 (0) 8331 8558-132  |
| 87700 Memmingen, Tyskland | E-mail: | service@stecasolar.com |

# Kort driftsvejledning

# Opbygning

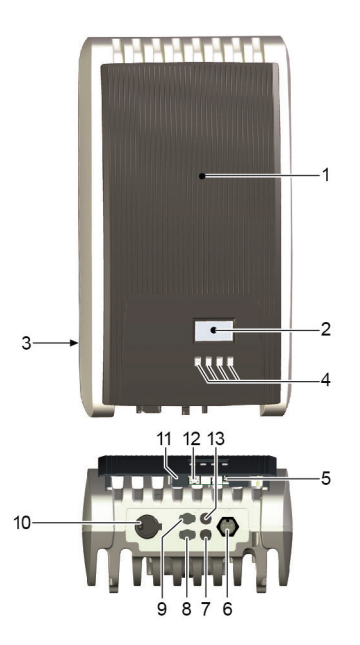

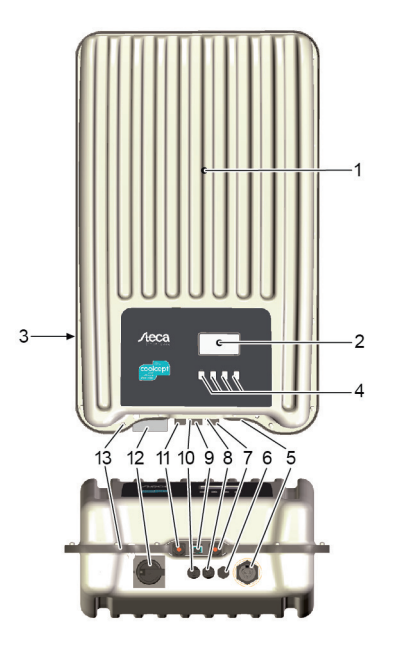

## coolcept/coolcept<sup>3</sup>

- Afdækning 1 2
- Display (monokrom, 128 x 64 pixel)
- Typeskilt, serienummer, advarsler 3
- Betjeningstaster: ESC,  $\triangle$ ,  $\bigtriangledown$ , SET (fra venstre mod 4 højre)
- RJ45-Bøsninger (2 x RS485-Bus) 5
- AC-tilslutning 6
- DC-tilslutning minus (-) til solcellepaneler 7
- DC-tilslutning plus (+) til solcellepaneler 8 9
- DC-tilslutning plus (+) til ekstra energilagringssystem
- 10 DC-effektadskiller (adskiller plus- og minusindgangen på samme tid)
- 11 RJ10-bøsning (Modbus RTU)
- 12 RJ45-bøsning (LAN)

coolcept-x/coolcept<sup>3</sup>-x Afdækning

> AC-tilslutning Trykudligningsventil

11 RJ45-bøsning (LAN)

se (kæde)

5

Display (monokrom, 128 x 64 pixel)

DC-tilslutning minus (-) til solcellepaneler

12 DC-lastadskiller (adskiller plus- og minusindgangen på samme tid, kan spærres med en hængelås) 13 Boring til en valgfri jording eller mekanisk fastgørel-

10 DC-tilslutning plus (+) til solcellepaneler

Typeskilt, serienummer, advarsler

Betjeningstaster: ESC,  $\triangle, \nabla$ , SET

RJ45-bøsning (RS485-bus)

RJ45-bøsning (RS485-bus)

1

2 3

4

5

6

7

8 9

13 DC-tilslutning minus (-) til ekstra energilagringssystem

# Melding

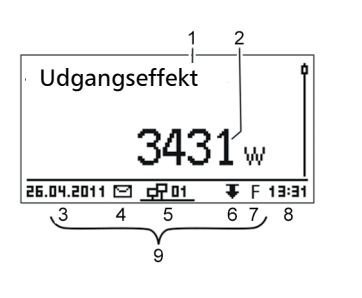

### F.eks. visning af udgangseffektens status:

- 1 Meldingens betegnelse
- Måleværdi med enhed 2
- 3 Dato

8

- Symbol for ikke kvitterede ændringsmeldinger 4 Animeret symbol connect (angiver, at der er data-5
- udveksling på RS485-bussen) 6 Symbol effektreduktion (de-rating)
  - Symbol fastspændingsdrift tilsluttet 7
    - Tid
  - 9 Apparatets IP-adresse ved eksisterende netværksforbindelse, melding skiftevist med (3 - 7)

| Tast Aktion        |                                 | Funktion                                                                                                    |                                                                         |  |  |
|--------------------|---------------------------------|----------------------------------------------------------------------------------------------------|-------------------------------------------------------------------------|--|--|
|                    |                                 | Generelt                                                                                                    | Ført betjening                                                          |  |  |
| ESC Tryk kort      |                                 | Springer 1 menuniveau op                                                                                                    | Går 1 trin tilbage                                                      |  |  |
|                    |                                 | Forkaster ændringen                                                                                                    |                                                                         |  |  |
|                    | Tryk i lang tid<br>(≥ 1 sekund) | Skifter til statusmeldingen                                                                                                    | Skifter til starten af<br>den førte betjening                           |  |  |
|                    | Tryk kort                       | <ul> <li>Bevæger markeringsbjælken eller</li> <li>Bevæger markeringen 1 position i<br/>indstilling</li> <li>Øger indstillingsværdien med 1 tr</li> </ul>                       | displayets indhold op<br>mod venstre i en numerisk<br>in                |  |  |
| $\bigtriangledown$ | Tryk kort                       | <ul> <li>Bevæger markeringsbjælken eller</li> <li>Bevæger markeringen 1 position i<br/>Reducerer indstillingsværdien med</li> </ul>                                            | displayets indhold ned<br>mod højre i en numerisk markering<br>d 1 trin |  |  |
| SET                | Tryk kort                       | Springer 1 menuniveau ned                                                                                                    | -                                                                       |  |  |
|                    |                                 | <ul> <li>Den markerede talværdi begynder at blinke og kan ændres</li> <li>Overtager ændringen</li> <li>Ændrer et styreelements tilstand (kontrolboks/valgfrit felt)</li> </ul> |                                                                         |  |  |
|                    | Tryk i lang tid<br>(≥ 1 sekund) | Besvarer dialogboksen med <i>Ja</i>                                                                                                    | Går 1 trin frem                                                         |  |  |

6

Kort driftsvejledning

# Eksempel: Numerisk og grafisk visning af de månedlige udbytter

5.

Statusmeldingen vises.

- 1. Tryk på SET. Hovedmenuen åbnes, Udbytte er markeret.
- 2. Tryk på SET. Liste over perioder for udbytte (dag, måned, år) vises
- 3.  $\nabla \triangle$  skal trykkes for at markere perioden for udbyttet.
- 4. Tryk på SET. De enkelte udbytter for perioden vises i en liste (ill. t.v.).
  - $\nabla \triangle$  skal trykkes for at markere det enkelte udbytte.
- 6. Tryk på SET. Markeret enkeltudbytte vises i et diagram (ill. t.v.).
- 7.  $\nabla \triangle$  skal trykkes for at bladre gennem diagrammerne.
- 8. Tryk på SET for at vende tilbage til listen.
- Udbytter kan også blive vist som pengebeløb (indtjening) 9. (se menustrukturen).

# Der gemmes de følgende data i vekselretteren:

Ændringsmelding med dato

Månedligt udbytte

Jan 2015

Dec 2014

Nov 2014

10.201

Energiudbytte opdelt efter dag, måned eller år

52kWh

54kWh

66kWh

358,6 <u>j</u>

| Data for energiudbytte | Antal lagrede værdier/tidsrum |
|------------------------|-------------------------------|
| 10-minutters værdier   | 31 dage                       |
| Værdier pr. dag        | 13 måneder                    |
| Vånedsværdier          | 30 år                         |
| Årsværdier             | 30 år                         |
| Fotalt udbytte         | Permanent                     |

#### Menustruktur

| Statusvisning              | Hovedmenu                  |       | Underme               | nuer                       |                     |
|----------------------------|----------------------------|-------|-----------------------|----------------------------|---------------------|
| Udgangseffekt SET          | Udbytte                    | Dag   | Tid/dato              | Mode *) SET                | fra*)               |
| ~                          | ▽                          | ~     | ~                     | ~                          | ~                   |
| Aktuelt<br>dagsudbytte *)  | Indtjening *)              | Måned | Indtjening *)         | Dynamisk<br>begrænsning *) | SolUse *)           |
| ~                          | ~                          | ▽     | ▽                     | ~                          | ~                   |
| DC spænding                | Eget forbrug *)            | År    | Energiledelse *)      | Konfiguration SET          | Energimåler *)      |
| ~                          | ▽                          | ▽     | ▽                     |                            |                     |
| DC strøm *)                | Selvforsyning<br>niveau *) | Total | Målte værdier         | L                          | Målertype *)        |
| ~                          | ▽                          |       | ~                     |                            |                     |
| Netspænding                | Indstillinger              |       | Nulstil max.<br>værdi |                            |                     |
| ~                          | ~                          |       | ~                     |                            |                     |
| letstrømstyrke<br>*)       | Selvtest ')                |       | Slet<br>hændelseslog  | DHCP                       |                     |
| ~                          | ▽                          |       | ▽                     |                            |                     |
| Netfrekvens*)              | Generator<br>karakteristik |       | Sprog                 | IP-adresse                 | Reaktiv<br>effekt*) |
| ~                          | ▼                          |       | ▽                     |                            | ~                   |
| Indvendig<br>temperatur *) | Hændelseslog               |       | Kontrast              | Subnet-<br>maske           | Slet<br>landekoden  |
| ~                          |                            |       | ▽                     |                            |                     |
| delsesredukti              | SET                        |       | RS485                 |                            | Spændings-          |

# Kort driftsvejledning

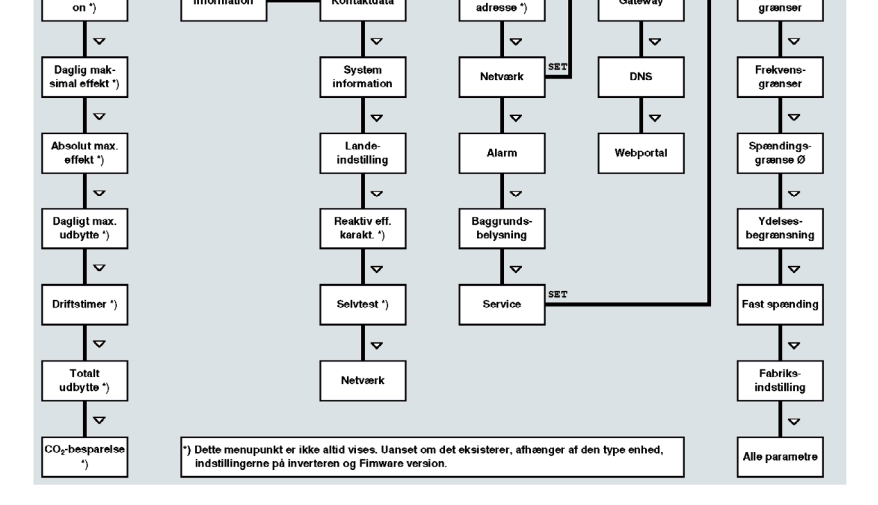

Forstyrrelser vises med en rød blinkende baggrund. Samtidigt vises en ændringsmelding.

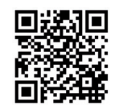

Detaljeret informationer om menustruktur eller ændringsmeldinger, se: http://www.steca.com/Wechselrichter-Wohnsiedlung

## Datakommunikation

Vekselretteren kan udlæse en række data via interfaces RS485 og LAN (f.eks. datalogger) til en analyse af dataene. Der kan forbindes flere vekselrettere via RS485-bussen.

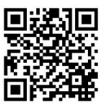

Detaljerede informationer om datakommunikation, se: http://www.steca.com/Wechselrichter-Wohnsiedlung

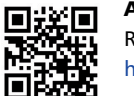

Anlægsovervågning

Registrering af Driftslederen og anlægget i StecaGrid-Portal under: http://www.steca.com/portal

# Pleje/vedligeholdelse

- Fjern støvet med trykluft (maks. 2 bar).
- Fjern snavs med en let fugtig klud (brug rent vand eller en 2 %-holdig opløsning med hård sæbe).